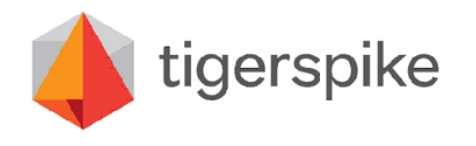

# Songza Application

Wireframes for Kindle Fire

# **Application Map**

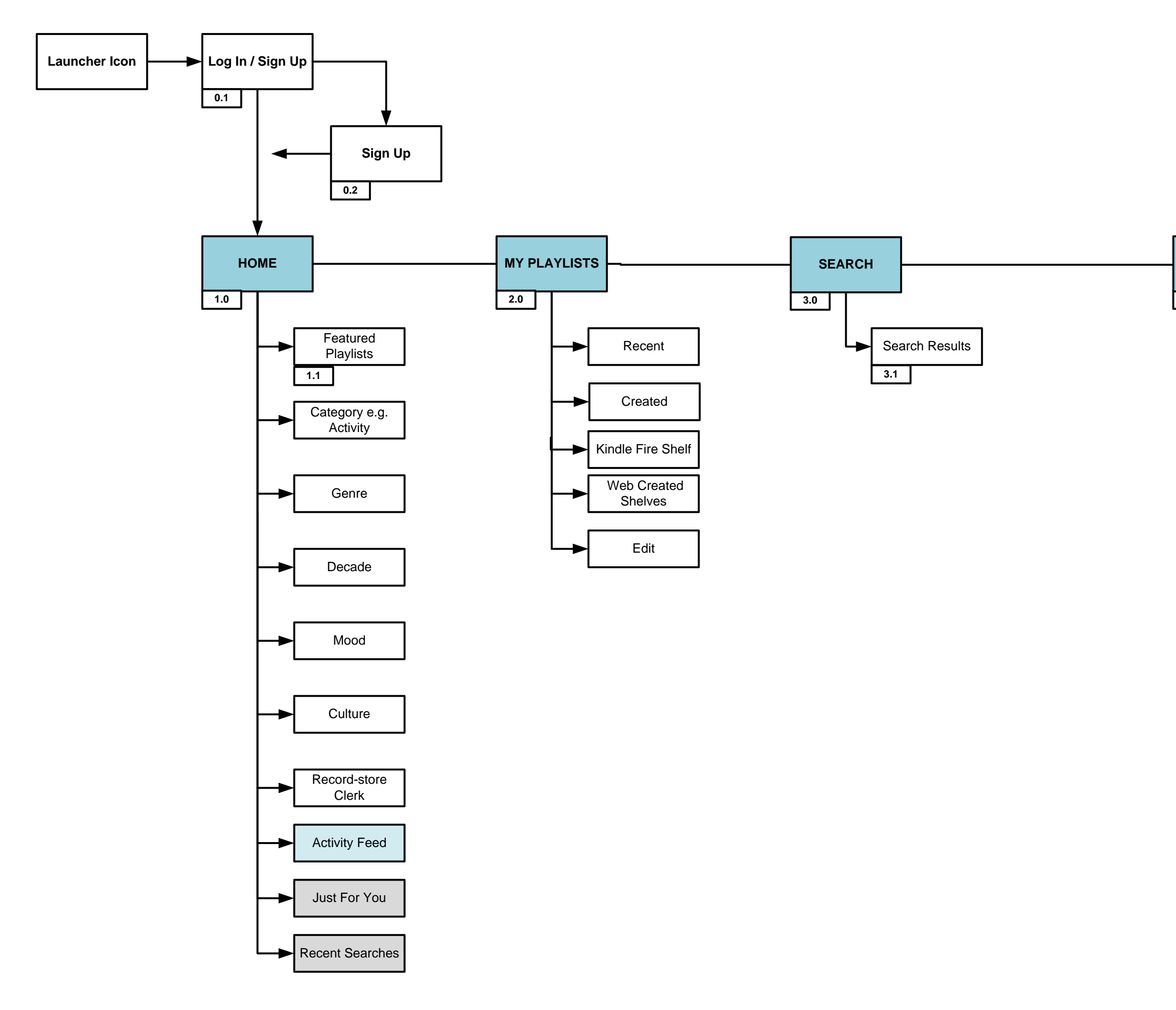

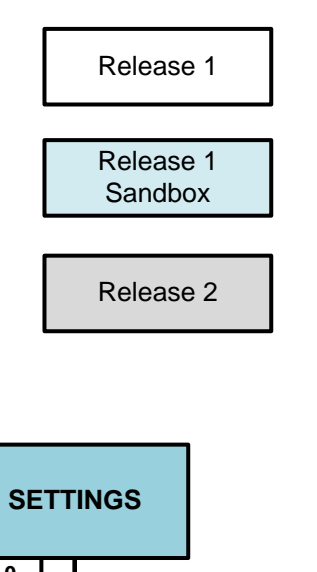

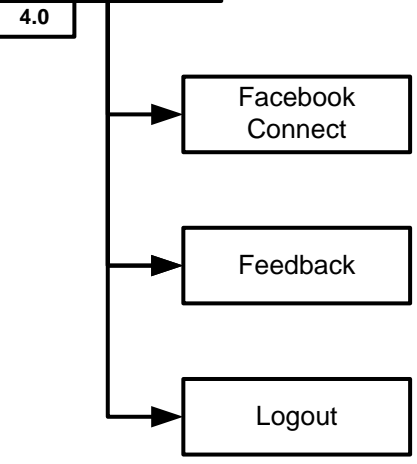

## **Universal Features and Navigation**

# include:

- A Songza Branding B – Tab/Navigation Bar C – Screen Title D - Categories and Filters E – Dashboard
- F Device Menu

A SONGZA BRANDING Displays important information about the device and the current environment. Status bar is displayed on all screens.

## **B** TAB BAR/NAVIGATION

Songza Logo: tap to 1.0 HOME Now Playing: tap to 1.2 Playlist Search: tap to 3.0 SEARCH My Playlists: tap to 2.0 MY PLAYLISTS Settings: tap to 4.0 SETTINGS

D CATEGORIES/FILTERS Categories for playlists

F DEVICE MENU OPTIONS The Option Menu will display when the user selects the menu button on the device, The options menu will be dependent on the screens content.

Note. The navigation will use native Android elements. Standard navigation elements include:

screen) environment.

http://api.dev1.songza.com/static/docs/classC\_\_Api\_\_Mobile.html

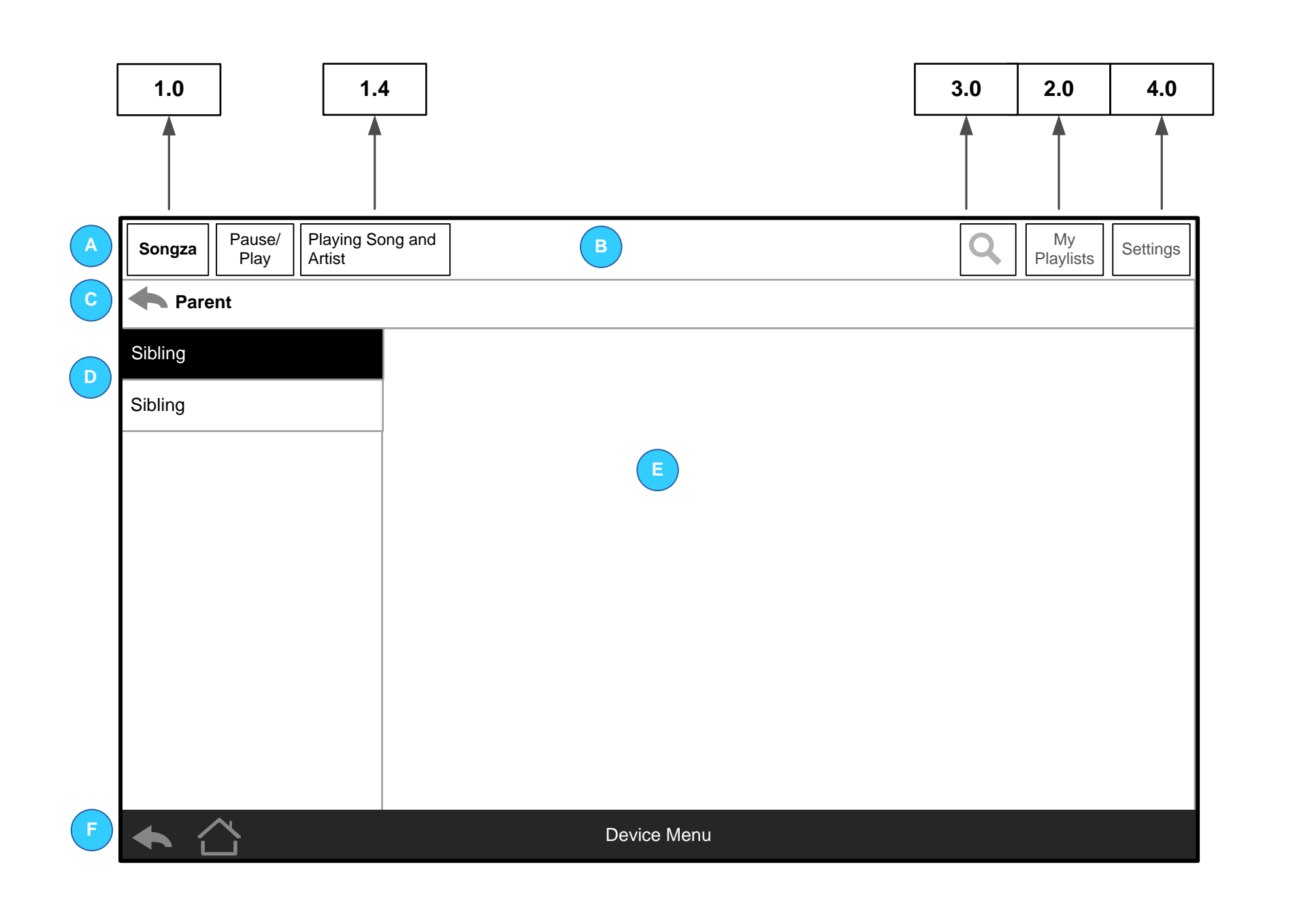

Songza application for Kindle Fire Universal Features and Navigation will

Note. Release 1 will only display content in landscape mode

## **C** SCREEN TITLE

Screen title e.g. Playlists/ Playlist Categories Back arrow; tap to display the previous screen

### E DASHBOARD

The dashboard will include text, images and audio

Back – Tap to go back to the previous screen

Home – Tap to display the device home screen (not the application home

Status - Displays important information about the device and the current

### LOADING FEEDBACK

A loading spinner will display when content is loading.

## **DATA & DEVELOPER NOTES**

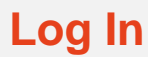

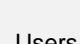

via email.

Songza Logo

Log In

C LOG IN

Log In loginFlow

Login Page: loginFlow Not used by the version of the application that you have

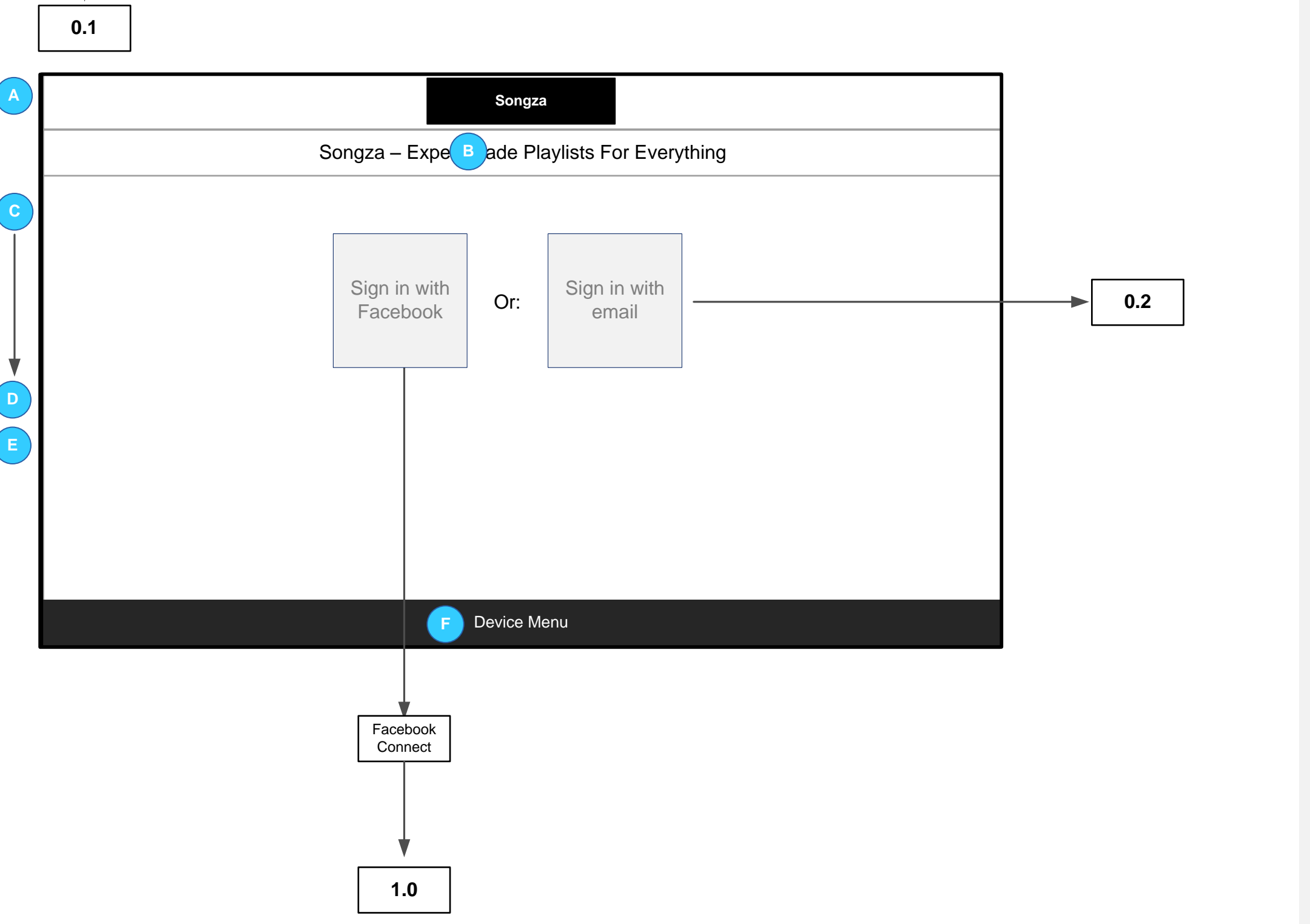

Users can Log in with Facebook (existing Songza user and new users) or

## A SONGZA BRANDING

## **B SCREEN TITLE**

Songza members can log in via email or Facebook: Email Log In details to include: • tap Facebook to display Facebook Connect screens • Email to display 0.2

## F DEVICE MENU

## **DATA & DEVELOPER NOTES**

## A TIGERSPIKE NOTES

API Mobile Class References

loginWithFacebookAction

## B SONGZA NOTES

As a side note, there are probably references to a

connectToFacebookAction in the code you have.

Previously setting up a facebook account was a two step process where you would first create a songza

account and then you would link that account with facebook. We changed the loginWithFacebookAction

to automatically infer all of the information we require for your account, so in most cases the connect call

is no longer needed.

| -   |      |     |  |
|-----|------|-----|--|
| - 5 | inn  | lln |  |
|     | 'y'' | PΡ  |  |

- Songza Email Already a Songza Member New? Create a Songza Account. Username **Email Address DEVICE MENU** Password Username Password Forgot you password? D Log In Sign In Sign Up loginFlow userAction Login In: • Device Menu ٠ •

1.0

0.1

0.2

С

.

•

Users can Sign Up via email or Facebook.

## A SONGZA BRANDING

Songza Logo

## B SCREEN TITLE Email Log In / Sign Up

## C via EMAIL

Users can Log In or Sign Up via email Email to include: • Username input field • Password input field • Submit button

Tap 'Sign Up' button to display 1.0 Home

## D FORGOT PASSWORD

Users that are unable to Log In can reset their password • Opens in browser to: http://songza.com/auth/reset\_password/

Tap Reset Password button for email to be delivered to user with reset password instructions

### **DATA & DEVELOPER NOTES**

API Mobile Class References

 loginWithPasswordAction • authenticateWithPasswordAction

Create Account API calls: newUserAction • userByNameAction

loginWithPasswordAction:

This is used to check the users password and start up a session authenticateWithPasswordAction

This is used by us internally for form checking, but does not actually log the user in.

I don't believe the app uses this.

loginFlow

Not used by the version of the application that you have

Create Account API Calls:

newUserAction

This call creates the new user, but does not actually log them in. You will have to call loginWithPassword action to do that.

userAction

This call just fetches the current user. I doubt you would need it on this screen, but it is useful to use it as the application is starting up to determine if you need to prompt the user to log in or not.

userByNameAction

Probably not necessary on this screen.

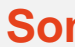

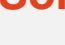

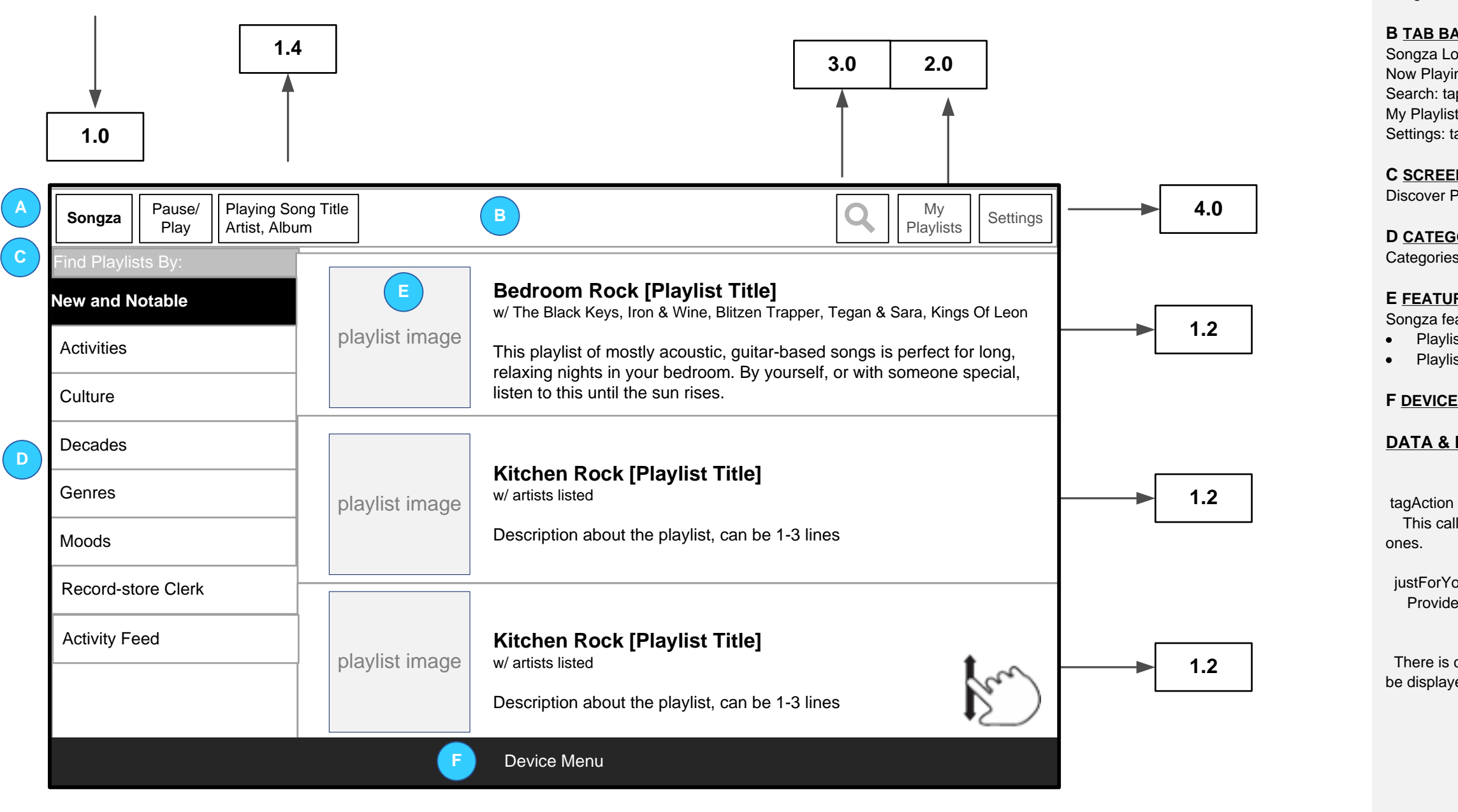

# Songza Home

## A SONGZA BRANDING

Songza Logo

## **B** TAB BAR/NAVIGATION

Songza Logo: Active Now Playing: tap to 1.2 Playlist Search: tap to 3.0 SEARCH My Playlists: tap to 2.0 MY PLAYLISTS Settings: tap to 4.0 SETTINGS

## C SCREEN TITLE

**Discover Playlists** 

## D CATEGORIES/FILTERS

Categories for playlists

## E FEATURED PLAYLISTS

Songza featured playlists (according to API). Playlists will include: Playlist quilt image • Playlist description (max. 250 chars.)

## F DEVICE MENU

## **DATA & DEVELOPER NOTES**

This call will retrieve the list of tags. You only want to show the featured

justForYouAction Provides playlist recommendations for the user

There is currently no call that will provide you the list of stations that will be displayed in the featured section.

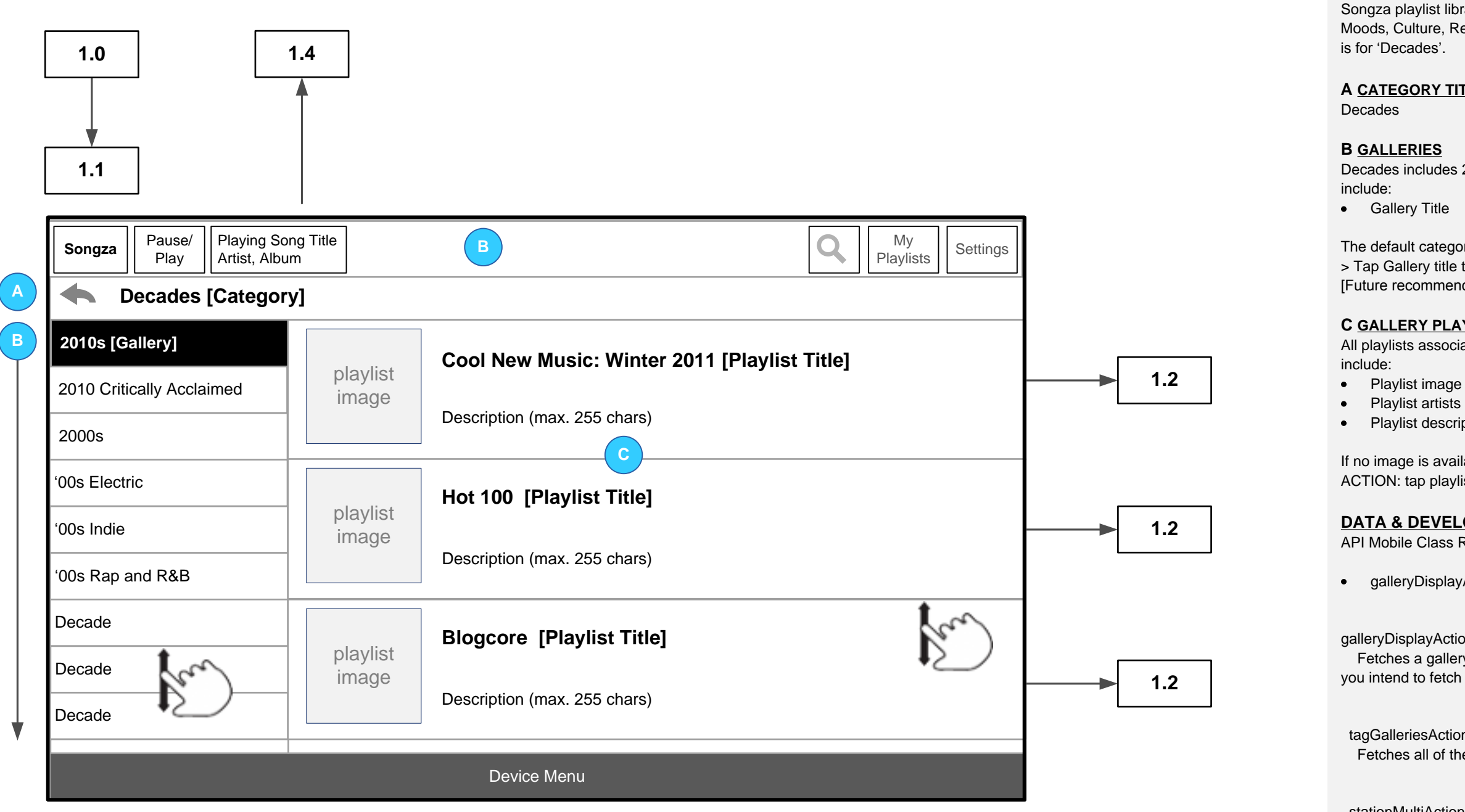

stationMultiAction This call can be used to fetch all of the stations in a gallery. You must construct a list of station ids to pass to id

# **CATEGORY: DECADES**

Songza playlist library categories include Activities, Genres, Decades Moods, Culture, Record-store clerk and Just for you. The example present is for 'Decades'.

## **A CATEGORY TITLE**

## **B** GALLERIES

Decades includes 24 galleries from 2010s through to 1930s. Galleries will

• Gallery Title

The default category will be 2010s > Tap Gallery title to display playlists in the Dashboard view. [Future recommendation would be 'Most Listened/Popular Decades']

## **C** GALLERY PLAYLISTS

All playlists associated with a gallery will be listed. Each playlist will

Playlist artists

Playlist description (if adequate space is available on screen)

If no image is available a default Songza image will display. ACTION: tap playlist item to display 1.2 PLAYLIST

## **DATA & DEVELOPER NOTES**

**API Mobile Class References** 

• galleryDisplayAction

galleryDisplayAction

Fetches a gallery by id. I imagine you don't want to use this call unless you intend to fetch just one gallery.

tagGalleriesAction Fetches all of the galleries in a tag.

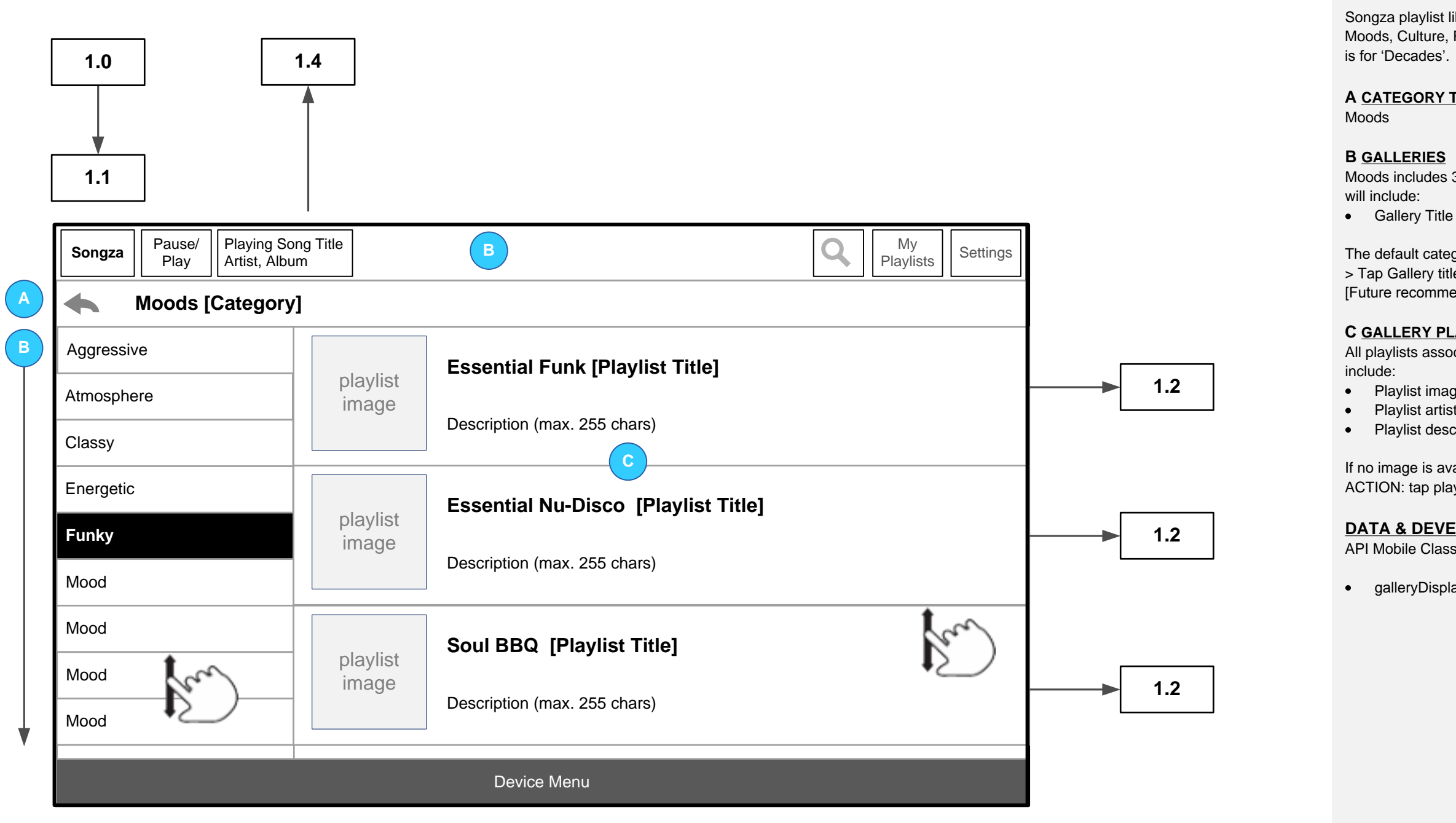

# **CATEGORY: MOODS**

Songza playlist library categories include Activities, Genres, Decades Moods, Culture, Record-store clerk and Just for you. The example present is for 'Decades'.

## A CATEGORY TITLE

## **B** GALLERIES

Moods includes 33 galleries from Aggressive through to Warm. Categories

The default category will be Aggressive > Tap Gallery title to display playlists in the Dashboard view. [Future recommendation would be 'Most Listened/Popular Moods']

## C GALLERY PLAYLISTS

All playlists associated with a gallery will be listed. Each playlist will

- Playlist image
- Playlist artists
- Playlist description (if adequate space is available on screen)

If no image is available a default Songza image will display. ACTION: tap playlist item to display 1.2 PLAYLIST

## **DATA & DEVELOPER NOTES**

API Mobile Class References

• galleryDisplayAction

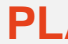

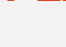

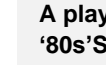

A GALLERY TITLE '80s Party

Share

Favorites

stationAction Fetch a playlist by id

stationNextAction Fetch the next song to play. Optionally you can specify that you are requesting a song for buffering purposes

stationNotifyPlayAction Notify the site that a song has begun playing. This should be called each time a new song starts.

stationVoteAction Thumbs up or Thumbs down a song

FUTURE RELEASE Content and functionality that is out of scope for Release 1: Recent Listeners **Remove Comments** 

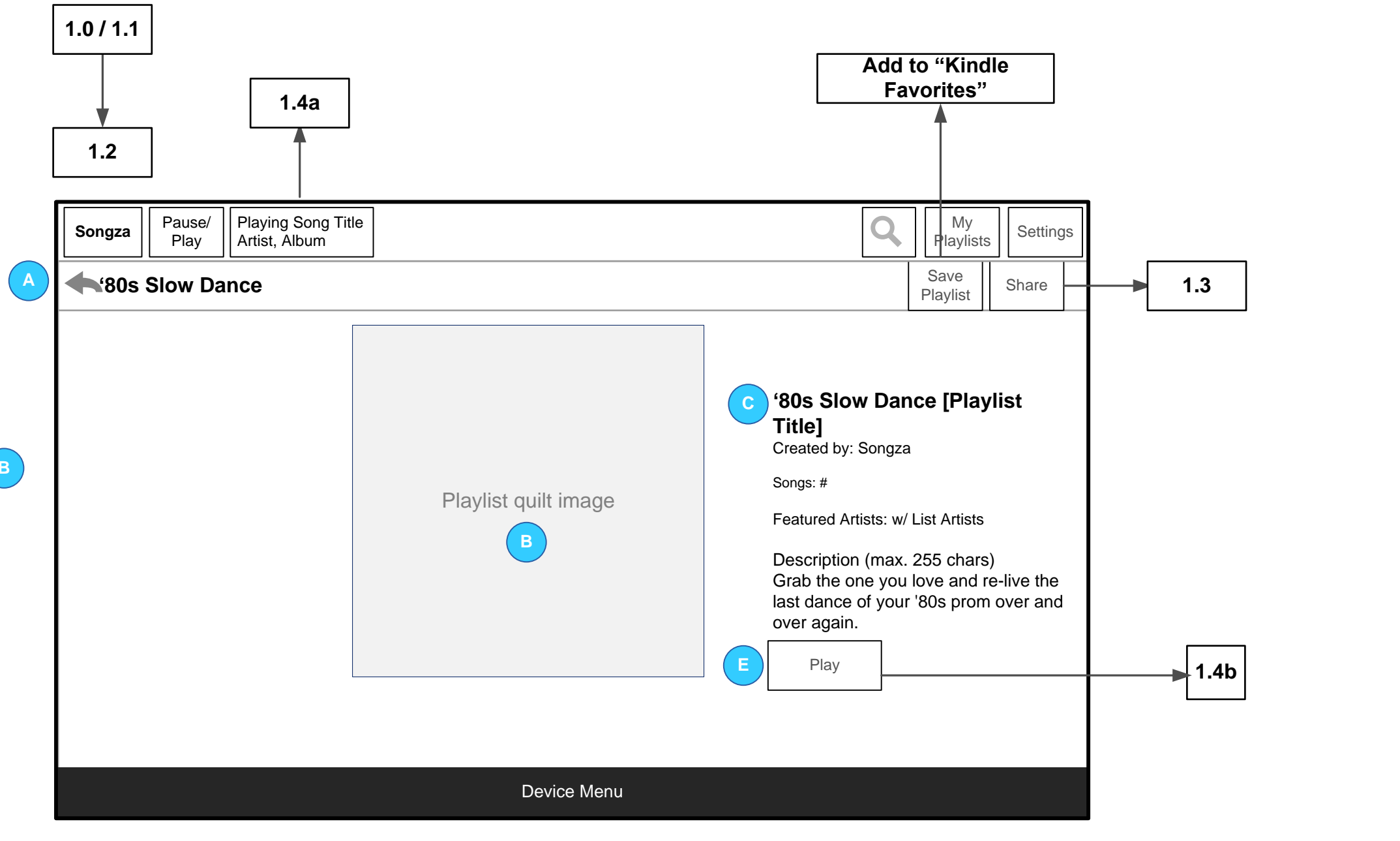

# **PLAYLIST**

### A playlist is a collection of songs. The example presented is for '80s'Slow Dance' categorised within Decades > '80s Party .

## B PLAYLIST IMAGE

Playlists will include: Playlist Quilt Image

## C PLAYLIST

Playlists will include: Playlist Title Created by • Playlist description

## D PLAYLIST TOOLS

Playlist contextual tools will include: Save Playlist

ACTION: tap 'Save Playlist' to display msg – Playlist Added to Kindle ACTION: tap 'Share' to display 1.3 SHARE PLAYLIST

## E PLAY BUTTON

ACTION: tap "Play" to begin audio playback

## **DATA & DEVELOPER NOTES**

## DATA & DEVELOPER NOTES

Default copy: "I'm listening to <Song> by <Artist> (on <Playlist\_Title>) <Playlist's\_bit.ly\_URL> via Songza on Kindle Fire."

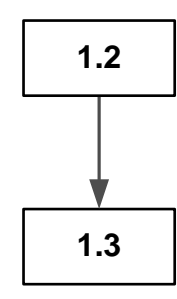

| Songza Pause/<br>Play Playing Song Ti<br>Artist, Album | B                                                                                                    |                                                           | Q                     | My<br>Playlists | Settings |
|--------------------------------------------------------|----------------------------------------------------------------------------------------------------|-----------------------------------------------------------|-----------------------|-----------------|----------|
| *80s Slow Dance                                        |                                                                                                    |                                                           | Save<br>Playlist      | Share           |          |
| A                                                      | Share this playlist via<br>Facebook                                                                         | <b>'80s Slow</b><br>by: S<br>trtists                      | <b>Danc</b><br>Songza | e [Playli       | st       |
|                                                        | Twitter                                                                                                    | ie one you love and re-live<br>nce of your '80s prom over |                       |                 |          |
|                                                        |                                                                                                    | oror againi                                               |                       |                 |          |
|                                                        | Playlist Contextual Menu (pause/play, skip)<br><b>Song Title</b><br>Thumbs Up/Thumbs Down (if time permits) |                                                           |                       |                 |          |
|                                                        | Device Menu                                                                                                 |                                                           |                       |                 |          |

# SHARE PLAYLIST

Users can share a playlist via Google Share Intent.

Android Share Intent

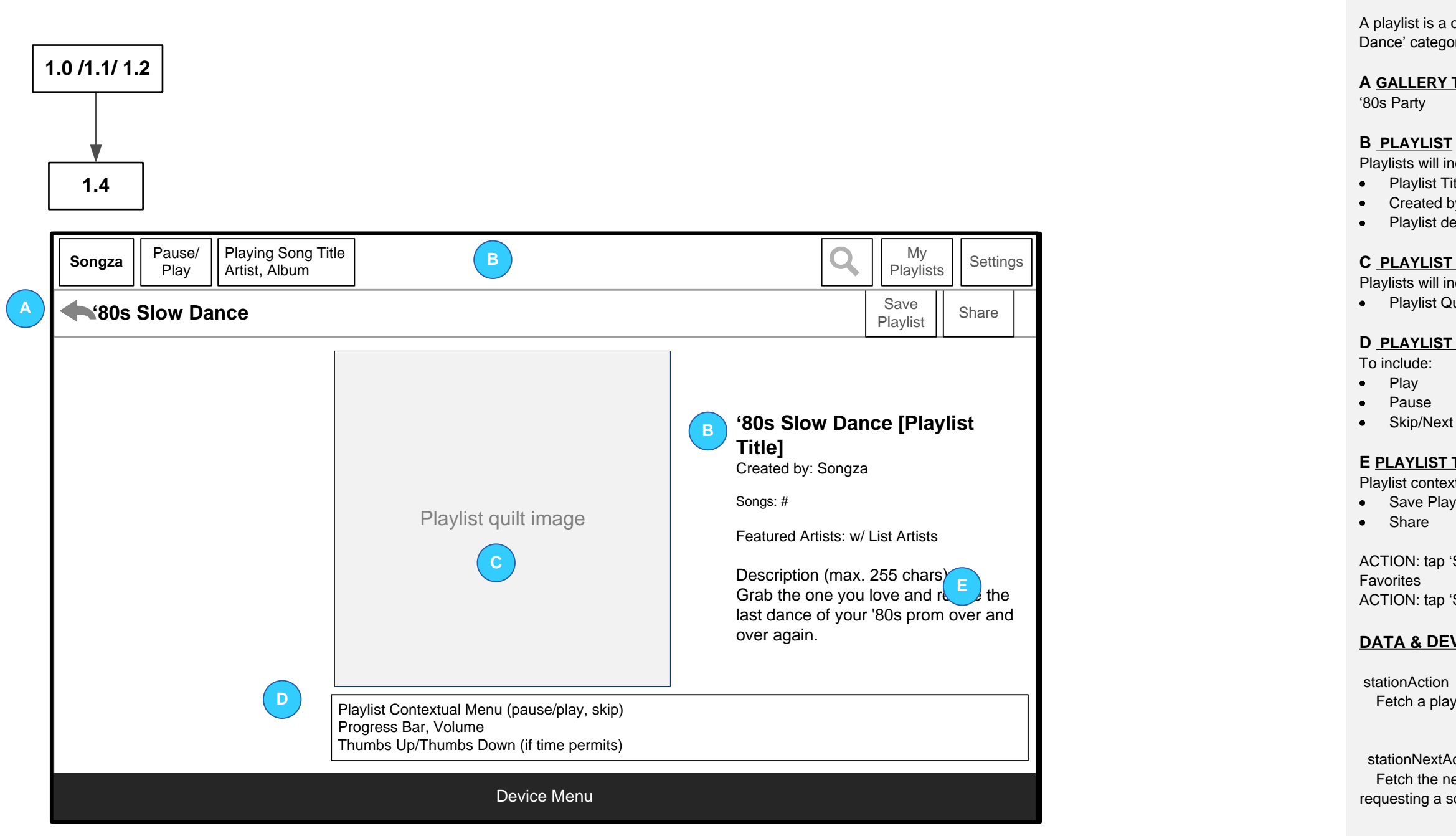

stationNotifyPlayAction Notify the site that a song has begun playing. This should be called each time a new song starts.

**FUTURE RELEASE** Content and functionality that is out of scope for Release 1: **Recent Listeners Remove Comments** 

# **PLAYLIST**

A playlist is a collection of songs. The example presented is for '80s'Slow Dance' categorised within Decades > '80s Party .

## A GALLERY TITLE

## **B** PLAYLIST

Playlists will include: • Playlist Title • Created by • Playlist description

## **C** PLAYLIST IMAGE

Playlists will include: Playlist Quilt Image

## D PLAYLIST CONTEXTUAL PLAYER

## E PLAYLIST TOOLS

Playlist contextual tools will include: Save Playlist

ACTION: tap 'Save Playlist' to display msg - Playlist Added to Kindle ACTION: tap 'Share' to display 1.3 SHARE PLAYLIST

## **DATA & DEVELOPER NOTES**

stationAction Fetch a playlist by id

stationNextAction Fetch the next song to play. Optionally you can specify that you are requesting a song for buffering purposes

stationVoteAction Thumbs up or Thumbs down a song

|                                   |                   |                                                                 |     | A<br>My            |
|-----------------------------------|-------------------|-----------------------------------------------------------------|-----|--------------------|
|                                   |                   |                                                                 |     | <b>B</b><br>R      |
| 2.0                               |                   |                                                                 |     | C                  |
| Songza Pause/ Playing Songza Play | ng Title<br>m     | Q My<br>Playlists Settings                                      |     | C<br>K<br>"fa      |
| My Playlists                      |                   | -                                                               | D   |                    |
| Recent<br>Created                 | playlist<br>image | Cool New Music: Winter 2011 [Playlist Title]<br>w/ List Artists | 1.2 | і<br><u>Г</u><br>А |
| Kindle Favorites                  |                   | Description (max. 250 chars)                                    |     |                    |
| helf Name 1                       |                   | Hot 100 [Playlist Title]                                        |     |                    |
| Shelf Name 2                      | playlist<br>image | w/ List Artists<br>Description (max. 250 chars)                 | 1.2 |                    |
|                                   | playlist          | Blogcore [Playlist Title]                                       |     |                    |
|                                   | image             | Description (max. 250 chars)                                    | 1.2 |                    |
|                                   |                   | Device Menu                                                     |     |                    |

userStationsAction Returns recently listened to and created stations

# **My Playlists**

My Playlist displays all users saved playlists.

lists

## ENT (default) will include recently listened to playlists

associated playlists in the Dashboard view.

## EGORIES

ries must include: Recent, Created, Web-generated Playlists and

Favorites – this will be the default category for all Playlists ed" through the Kindle Fire app

lowing users can edit categories.

## & DEVELOPER NOTES

bile Class References

onUserAction the list of shelves that a user has made

ionUserCreateAction te a new shelf

ionDeleteAction e a shelf

ionAddStationAction a station to a shelf

ionRemoveStationAction ove a station from a shelf

Tap 'Search', display slide in keyboard. User enters a 'search term', terms displays in search field Tap 'search' in keyboard

**B** SEARCH RESPONSE If 1+ search results display 2.1 SEARCH RESULTS

searchStationAction Find stations whose name matches an input query

suggestNameAction Suggest one or more artists that match a given query

stationGlobalArtistAction Attempt to find or automatically create a station of a given artist (might not always succeed)

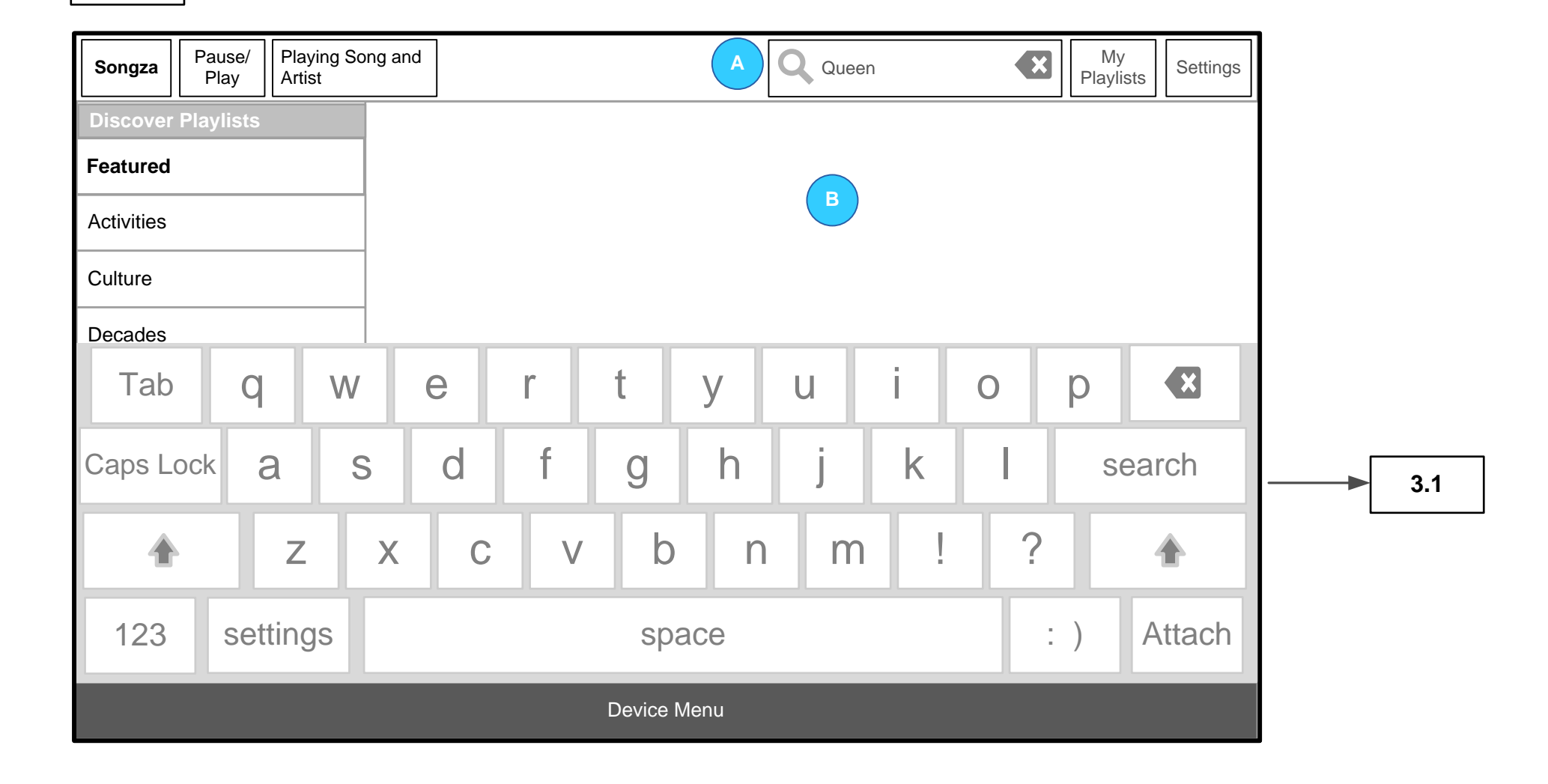

3.0

# **SEARCH**

Users can enter the name of the artist or playlist title into the search field to display Songza Search results.

## A SEARCH FIELD

## **DATA & DEVELOPER NOTES**

API: SearchStationAction

|   | []                                    |          |                       |                                     |                              |                                      |                          |                                              | Users ca<br>search.                    |
|---|---------------------------------------|----------|-----------------------|-------------------------------------|------------------------------|--------------------------------------|--------------------------|----------------------------------------------|----------------------------------------|
|   | 3.0                                   |          |                       |                                     |                              |                                      |                          |                                              | A <u>TITLE</u>                         |
|   | 3.1                                   |          |                       |                                     |                              |                                      |                          |                                              | B <u>SEAR</u><br>Search c<br>search te |
|   | Songza Pause                          | e/<br>,  | Playing Sor<br>Artist | ng and                              |                              | Q Queen                              | My<br>Playlists Settings |                                              | If 0 sear<br>0 results                 |
| A | Search                                | <br>າ    |                       |                                     |                              | В                                    | Results for "Queen" (#)  |                                              | B <u>SEAR</u><br>Search c              |
|   | Featured                              | Featured |                       | Result                              | s by Artist                  |                                      |                          |                                              | C <u>SEAR</u>                          |
|   | Activities                            |          |                       | pl                                  | aylist                       | Queen Greatest [Playlist Title]      |                          |                                              | Search r<br>• Play<br>• Play           |
|   | Culture                               |          | image                 |                                     | Description (max. 250 chars) |                                      |                          | <ul> <li>Play</li> <li>If time al</li> </ul> |                                        |
|   | Decades                               |          |                       |                                     |                              | C                                    |                          |                                              | Search r<br>Artis                      |
|   | Genres<br>Moods<br>Record-store Clerk |          | pl                    | playlist The Queen [Playlist Title] |                              | fer                                  |                          | <ul> <li>Play</li> </ul>                     |                                        |
|   |                                       |          | ir                    | nage                                | Description (max. 250 chars) | •2                                   | 1.2                      | DATA 8<br>Artists S                          |                                        |
|   |                                       |          |                       | Results by Playlist                 |                              |                                      |                          |                                              | i iayiists                             |
|   |                                       |          |                       | pl<br>ir                            | aylist<br>nage               | Almonds [Playlist Title]<br>w/ Queen |                          |                                              |                                        |
|   |                                       |          |                       |                                     |                              | Device Menu                          |                          |                                              |                                        |

# **SEARCH RESULTS**

an view search results for an artist or playlist after conducting a

## RCH QUERY

query will display in the search field. Users can tap to edit the term or tap 'x' to clear all.

rch results display text: s in Artists or Playlists for "search term"

## <u>RCH QUERY</u>

query will also be highlighted in the screen title.

## RCH RESULTS

results will include: ylist image ylist artists ylist description (if adequate space is available on screen)

llows:

results are organized into two categories: ists and number of results (if available in the API) ylists and number of results (if available in the API)

## & DEVELOPER NOTES

Search Results will be first s search results will be second

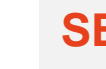

# A <u>TITLE</u>

Settings

Playing Song and Artist My Playlists Pause/ В Q Settings Songza Play **Settings** Sharing Facebook Connect Android Share Intent Twitter Connect About Feedback? Playlist request? Application Version Log Out Log out Device Menu

4.0

## **SETTINGS**

## B <u>SETTINGS</u>

Settings will include: Facebook Login • Feedback (call to action only if no native email client on Kindle Fire) Songza Log Out

> tap Facebook Login to display Facebook Connect > tap Email to Songza web browser > tap Log out to log user out of Songza

Note back button on browser will let the user return to the app

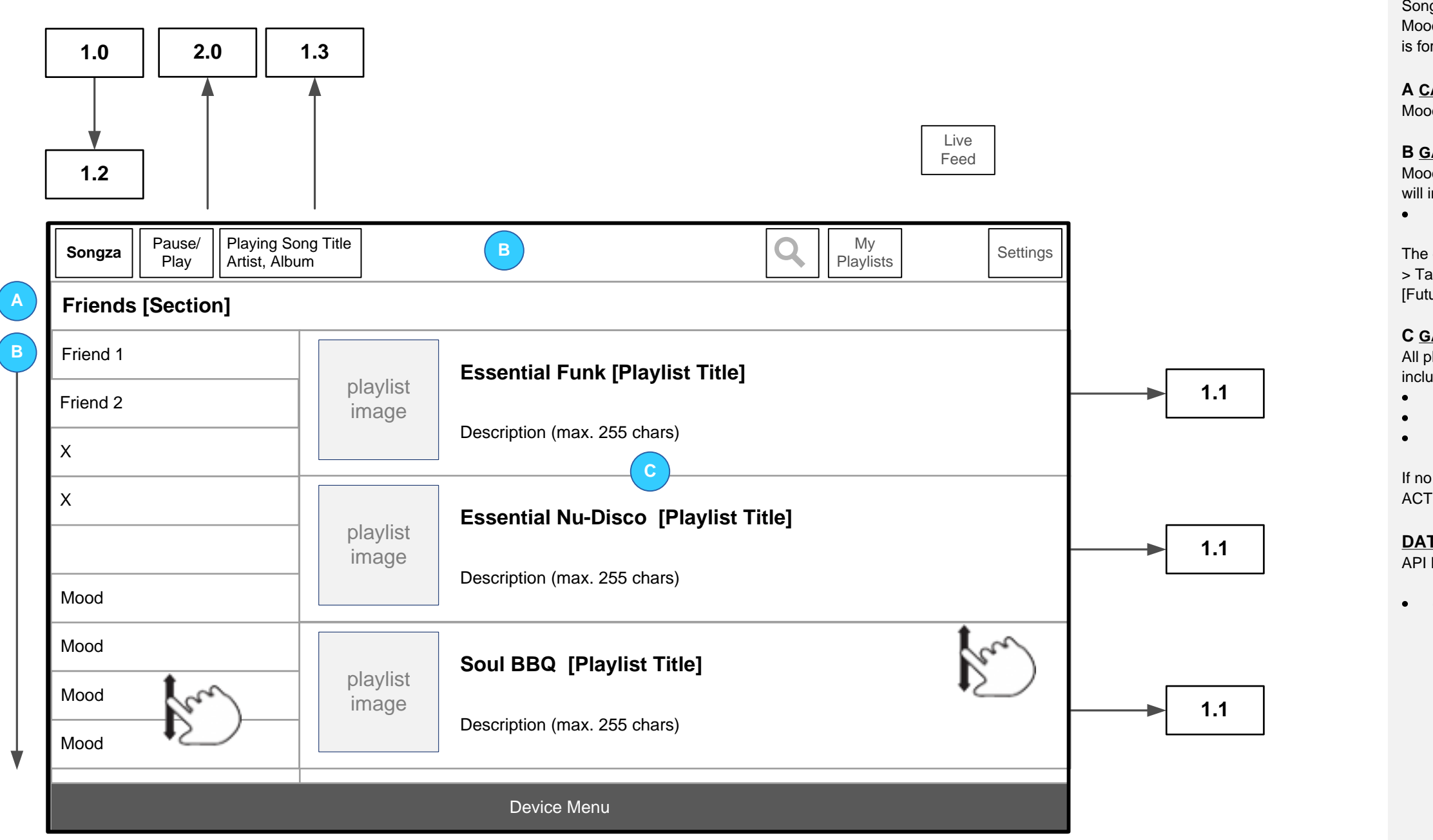

Songza playlist library categories include Activities, Genres, Decades Moods, Culture, Record-store clerk and Just for you. The example present is for 'Decades'.

Moods

## **B** GALLERIES

Moods includes 33 galleries from Aggressive through to Warm. Categories will include:

• Gallery Title

The default category will be Aggressive > Tap Gallery title to display playlists in the Dashboard view. [Future recommendation would be 'Most Listened/Popular Moods']

## **C** GALLERY PLAYLISTS

All playlists associated with a gallery will be listed. Each playlist will include:

Playlist description (if adequate space is available on screen)

If no image is available a default Songza image will display. ACTION: tap playlist item to display 1.1 PLAYLIST

• galleryDisplayAction

# **CATEGORY: MOODS**

## A CATEGORY TITLE

Playlist image

Playlist artists

## **DATA & DEVELOPER NOTES**

API Mobile Class References